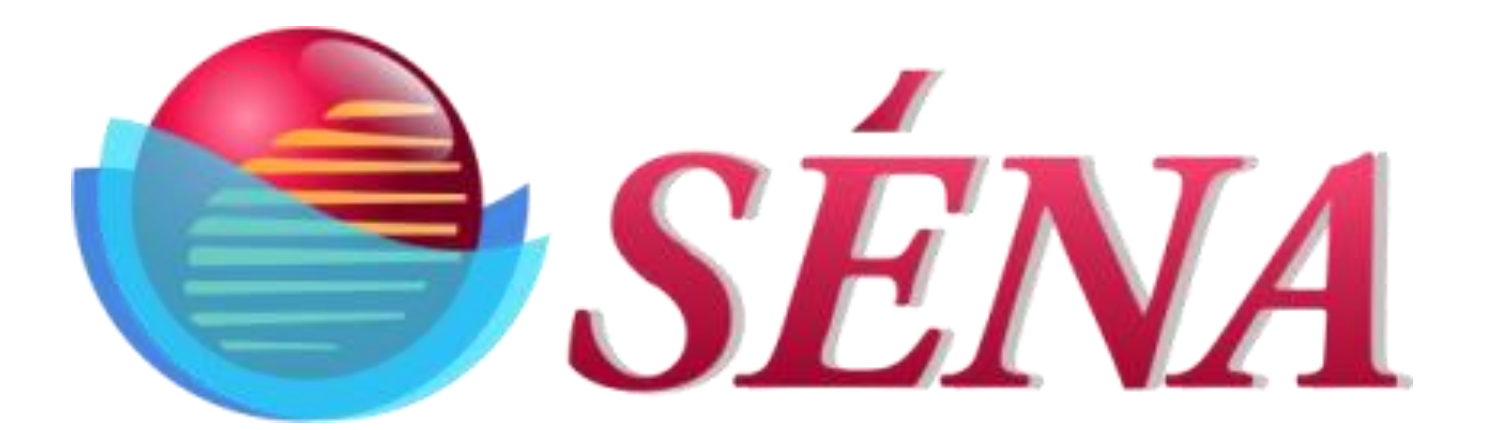

# NP200W-LPG LPG Tank Monitor User's Manual

*Rev. 2.0 Date: 18th June 2020* 

This manual belongs to: \_\_\_\_\_

Company: \_\_\_\_\_

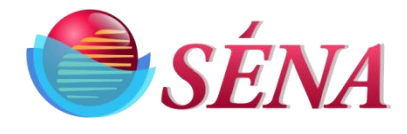

# **Proprietary** Notice

This document and its contents are proprietary to Sena World, Inc. and shall not be reproduced, copied or used in whole or in part without the written consent of an officer of Sena World, Inc., a Texas corporation.

This document is for information purposes only and is subject to change without notice.

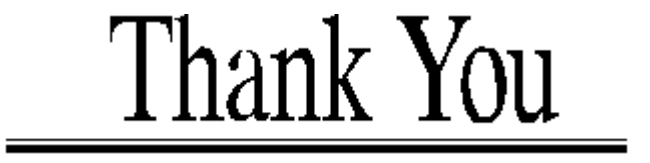

Sena World, Inc. thanks you for purchasing this product and hopes that it can fulfil all your CNG controller needs now and in the future.

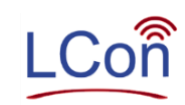

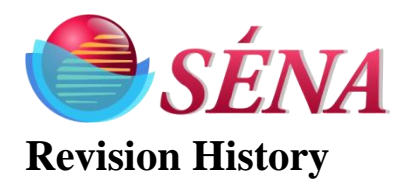

| Version | Page | Date     | Reason          |
|---------|------|----------|-----------------|
|         |      |          |                 |
|         |      |          |                 |
|         |      |          |                 |
| 1.0     |      | 03/07/19 | Initial release |
| 2.0     |      | 18/06/20 | Update          |

#### **Please Note:**

Sena World, Inc. encourages and appreciates customer feedback regarding this document errors or improvements. If you have any questions regarding this manual or this product, please call or write to the following:

Please respond to:

Sena World, Inc. 10606 Shady Trail, suite 106 Dallas, TX 75220 Factory Tel: (972) 488-8724

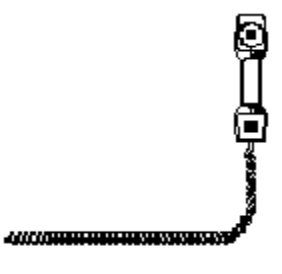

Internet Home page: E-mail: www.Sena World.com pateInp@sena-corp.com

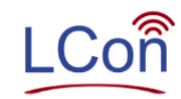

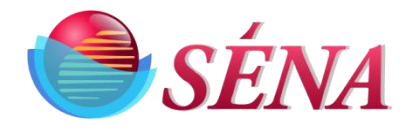

# **Table of Content**

## Contents

## **Table of Contents**

| Introduction                  | . 5 |
|-------------------------------|-----|
| Shipping Carton               | .6  |
| Install NP200W-LPG(WIFI) unit | . 7 |
| Setup NP200W-LPG              | . 8 |
| NP200 Operations              | 12  |
| LCON Operations               | 13  |
| Notes:                        | 23  |

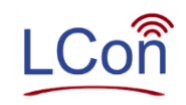

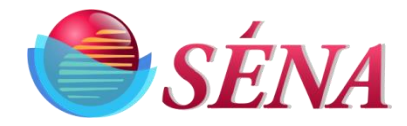

## Introduction

SENA's NP200W-LPG is specifically designed for Propane tank operations. The NP200W-LPG uses LCON to the same "near real time" tank monitoring as the NP200W by utilizing the customer's local Wi-Fi network. In addition to an encryption capable Wi-Fi level transmitter, the NP200W-LPG includes a twin site dial for standard junior or senior gages. The LCON website is a secure web portal which gives customers multilevel global access to the NP-200 series tank monitors via the internet. The NP200 series of products can be used as a standalone monitoring and control system with built-in MODBUS protocol. Ideal for SCADA systems interface. The NP200W comes with an encryption capable Wi-Fi level transmitter.

NP200 inputs/outputs

- 4 Analog Input
- 4 Digital Input
- 4 Digital Output
- RS485 channel

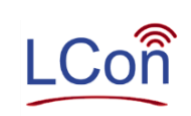

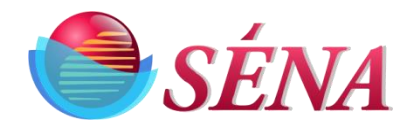

## **Shipping Carton**

- 1) NP200W-LPG
- 2) 8AA Battery
- 3) Manual
- 4) Warranty card
- 5) Mounting Screws

#### NP200W-LPG

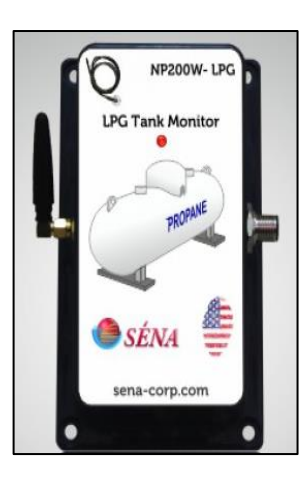

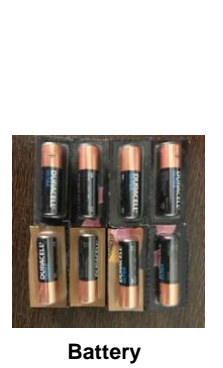

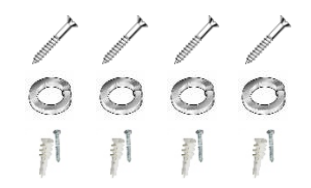

**Back Side** 

SN#: 03072019

Date:

Sold To:

Address:

Front Side

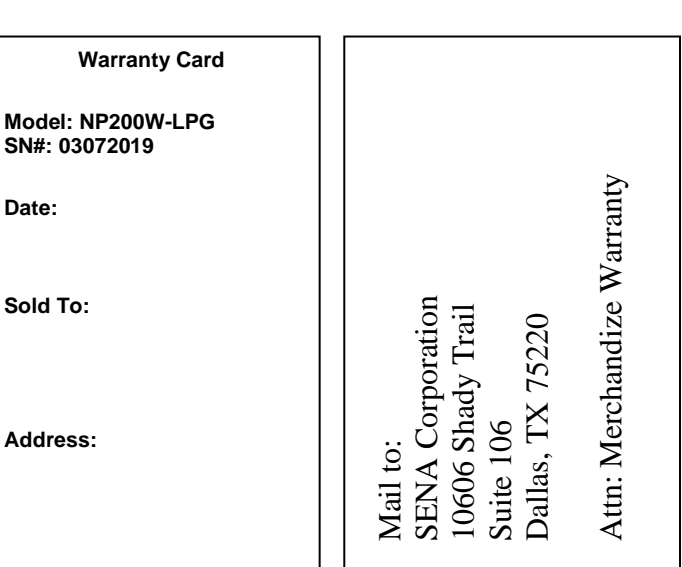

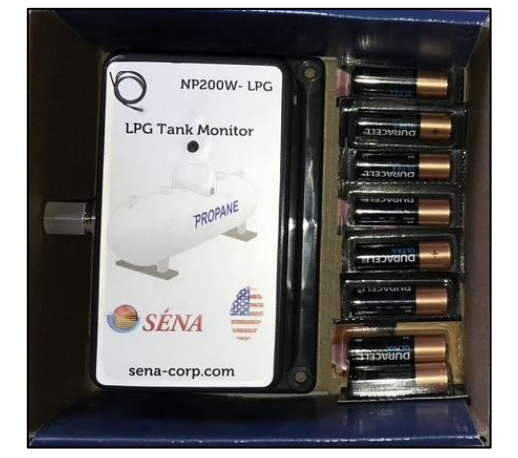

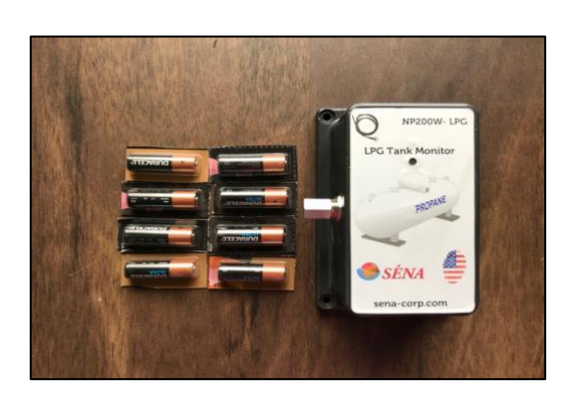

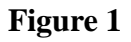

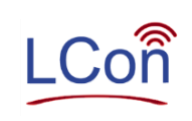

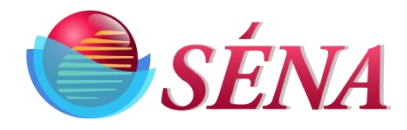

## Install NP200W-LPG(WIFI) unit

- 1. Survey site the NP200 is to be installed
- 2. Mark spot where unit is to be installed i.e. position of the 4 mounting holes
- 3. Using the appropriate screws, install the unit on the wall so that it is vertical
- 4. This mark should be about 2' or 600 mm from wall where unit is installed

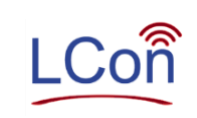

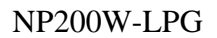

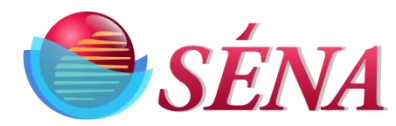

## Setup NP200 Unit

- Open the lid of Unit and plug the batteries as shown in the figure 2.
- To wake up system, customer needs to hold magnet in front of Red dot on the unit for 3 sec as shown in figure 3.
- Unit indicator LED will flash every one second
- When all (Green, Red, Orange) LED start flashing then it will create its own hotspot.
- Access your Wi-Fi network as administrator (figure 4)
- Unit number of the device will be one of the Wi-Fi networks choices on the Wi-Fi list for example "2001010".

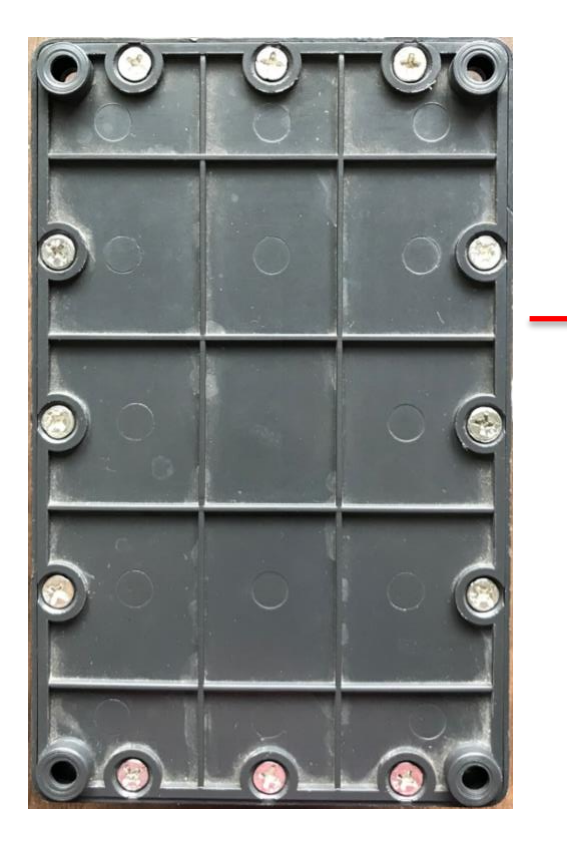

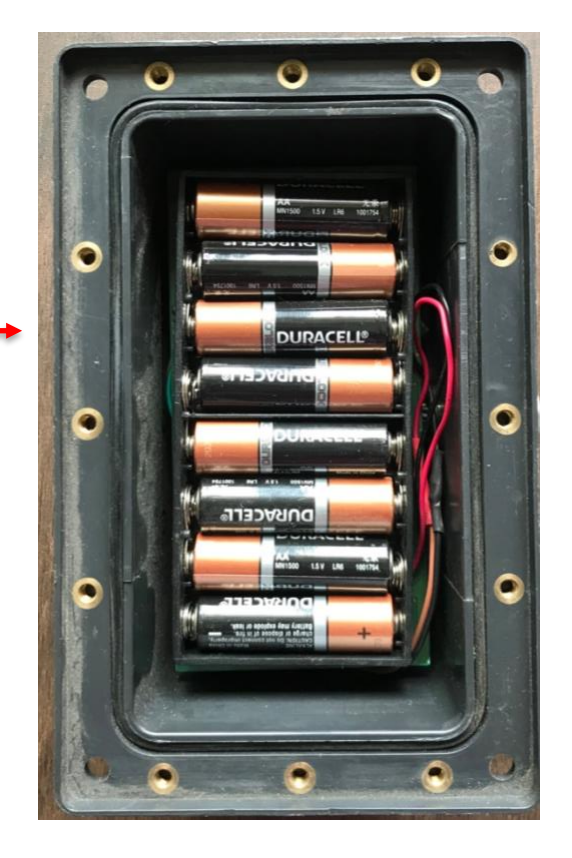

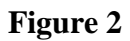

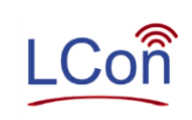

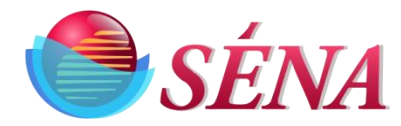

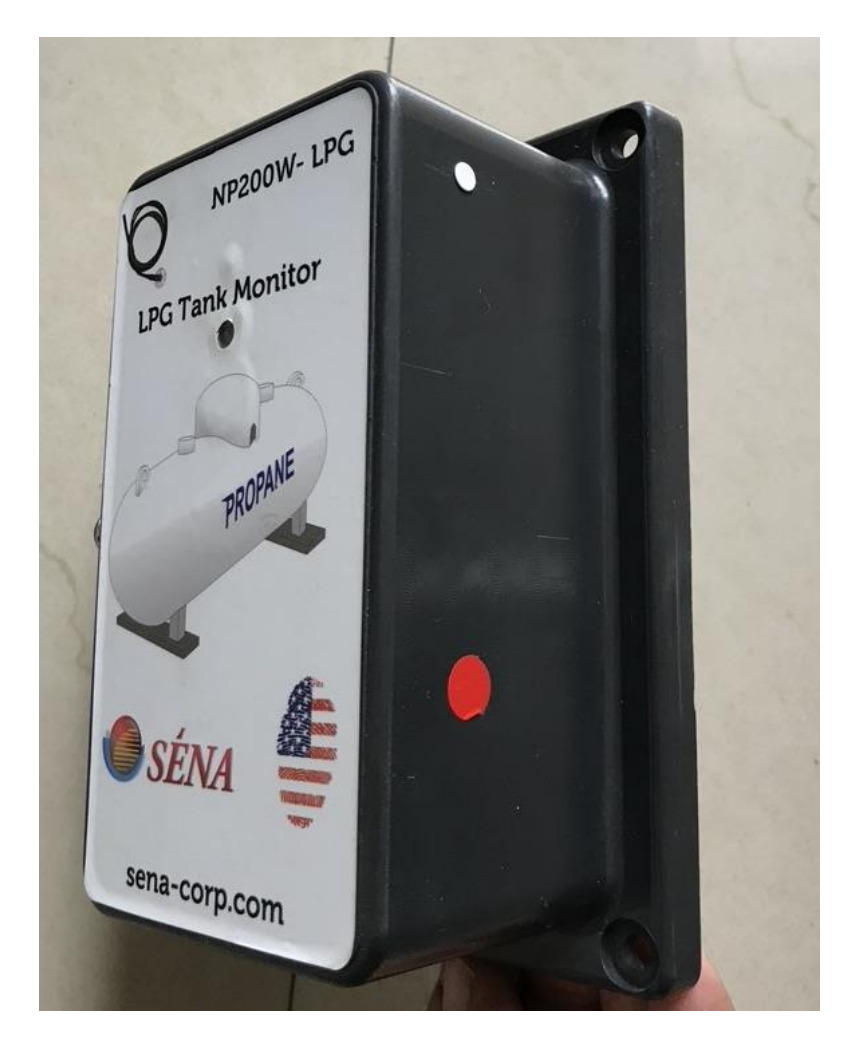

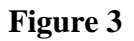

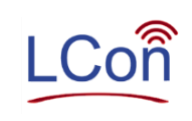

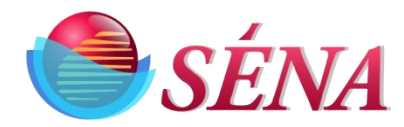

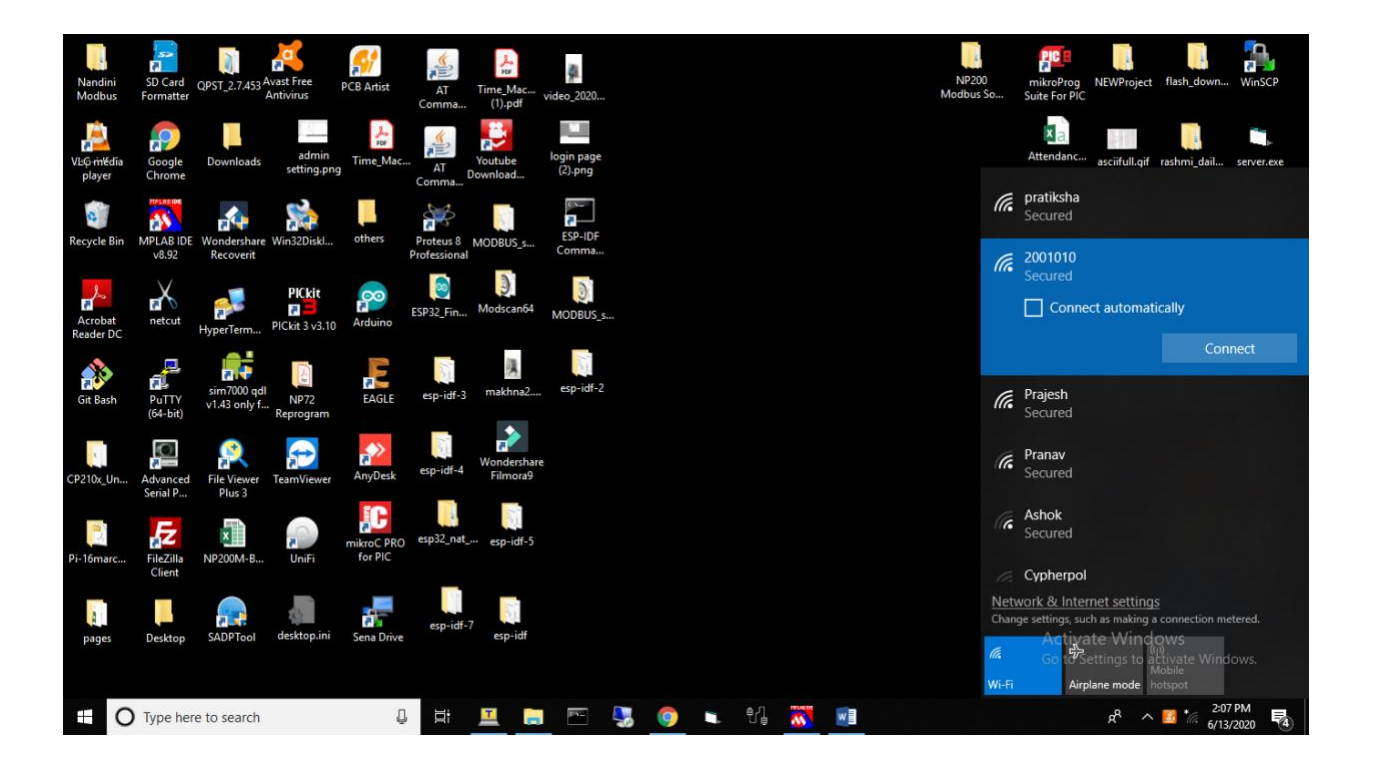

Figure 4

- Click on this network and enter password as "rslcon".
- When successfully connected, type IP address "192.168.4.1" in your Device browser. Time Period of the Wi-Fi hotspot is 1 min. After that it will go into sleep mode.
- This will result in display of NP200 Menu as shown below: (figure 5)

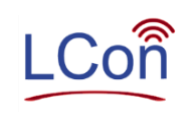

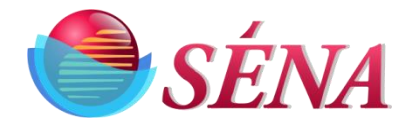

| ← → C ③ Not secure   192.168.4.1 |                                                                                                    |                                                                                                   |                                                                                                    |                                                                                     | ☆ © 🚯 :                                          |
|----------------------------------|----------------------------------------------------------------------------------------------------|---------------------------------------------------------------------------------------------------|----------------------------------------------------------------------------------------------------|-------------------------------------------------------------------------------------|--------------------------------------------------|
|                                  | SENA A                                                                                                    | PPLICATIC                                                                                         | NS PVT L                                                                                           | TD!                                                                                 |                                                  |
|                                  |                                                                                                    | UNIT ID : 100                                                                                     | 2244                                                                                               |                                                                                     |                                                  |
|                                  | ANALOG INPUT<br>BATTERY LEVEL : 9.120<br>SOLAR LEVEL : 9.479<br>ADC 5V LEVEL : 5.009<br>ADC 18V LEVEL : 13.301 | DIGITAL INPUT<br>DIGITAL I/P 1 : 0<br>DIGITAL I/P 2 : 0<br>DIGITAL I/P 3 : 0<br>DIGITAL I/P 4 : 0 | DIGITAL OUTPUT<br>DIGITAL O/P 1 : 1<br>DIGITAL O/P 2 : 1<br>DIGITAL O/P 3 : 1<br>DIGITAL O/P 4 : 1 | DIGITAL COUNTER<br>COUNTER 1 : 1<br>COUNTER 2 : 0<br>COUNTER 3 : 0<br>COUNTER 4 : 0 |                                                  |
|                                  | **********                                                                                                    | **************************************                                                            | ******                                                                                             | *                                                                                   |                                                  |
|                                  | Enter                                                                                                    | SERVER PORT: 1905                                                                                 | 0.162                                                                                              |                                                                                     |                                                  |
|                                  | E                                                                                                    | Enter SSID: rslconoff                                                                             |                                                                                                    |                                                                                     |                                                  |
|                                  | Enter                                                                                                    | TIME OFFSET: -24                                                                                  | 34                                                                                                 |                                                                                     |                                                  |
|                                  |                                                                                                    | Submit                                                                                            |                                                                                                    |                                                                                     |                                                  |
|                                  |                                                                                                    |                                                                                                   |                                                                                                    |                                                                                     |                                                  |
| Type here to search              | ļ H 📄 🛅 🛛                                                                                                    | I 🧿 🛯 😓                                                                                           | 😕 🖬 📝                                                                                              | <b>X 2</b>                                                                          | 로 <sup>4</sup> ^ <u>6</u> 📾 <sup>1:00 PM</sup> 평 |

Figure 5

Page will show all the readings i.e. Analog Input, Digital Input, Digital Output, Counter. Menu will contain following fields:

- a. Server IP and Port: Customer does not have to enter these fields. It will be set default.
- b. SSID: Enter network name
- c. Password: Enter network Password
- d. Time Offset: Enter time offset for example for Dallas it is -24

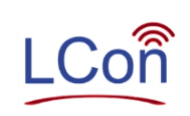

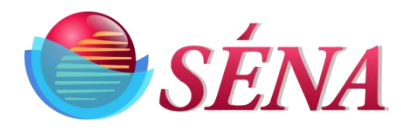

# **NP200 Operations**

### Local Mode

- If Customer wants to access this unit locally then every time when he wants to check readings, he has to hold magnet on RED dot on box for 3 sec.
- Once it starts flashing 3 LED (Red, Green, Orange) then it create its own hotspot by its unit ID.
- Customer has to connect to this network using password "rslcon" and enter IP "192.168.4.1" on browser and check the readings.

### **Internet Mode**

- If customer wants to access this unit on web browser (internet) then he needs to connect the unit to its network.
- For this follow "Setup NP200 Unit".
- Once you enter Network details and click on submit, it will send report to LCon.
- It will send report two times a day i.e. 5 am and 3 pm as per default setting.
- If any alarm is generated then it will wake up automatically and send report.
- If customer needs to change the report time then he can change it from "sena-corp.com" website.

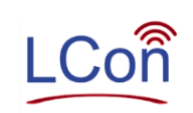

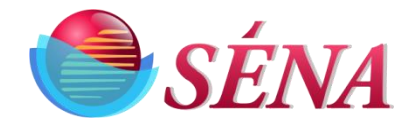

# **LCON Operations**

- 1) It is assumed here that customer Wi-Fi has internet access
- 2) Access your internet and go to sena-corp.com
- 3) In the upper right corner click on "Login"
- 4) Login into LCON with your credentials. (If you don't have login credentials please contact Sena Email:pateInp@sena-corp.com)
- 5) Click on "Submit" figure 6
- 6) LCON page will now display
- 7) Dashboard Page will now display. figure 7

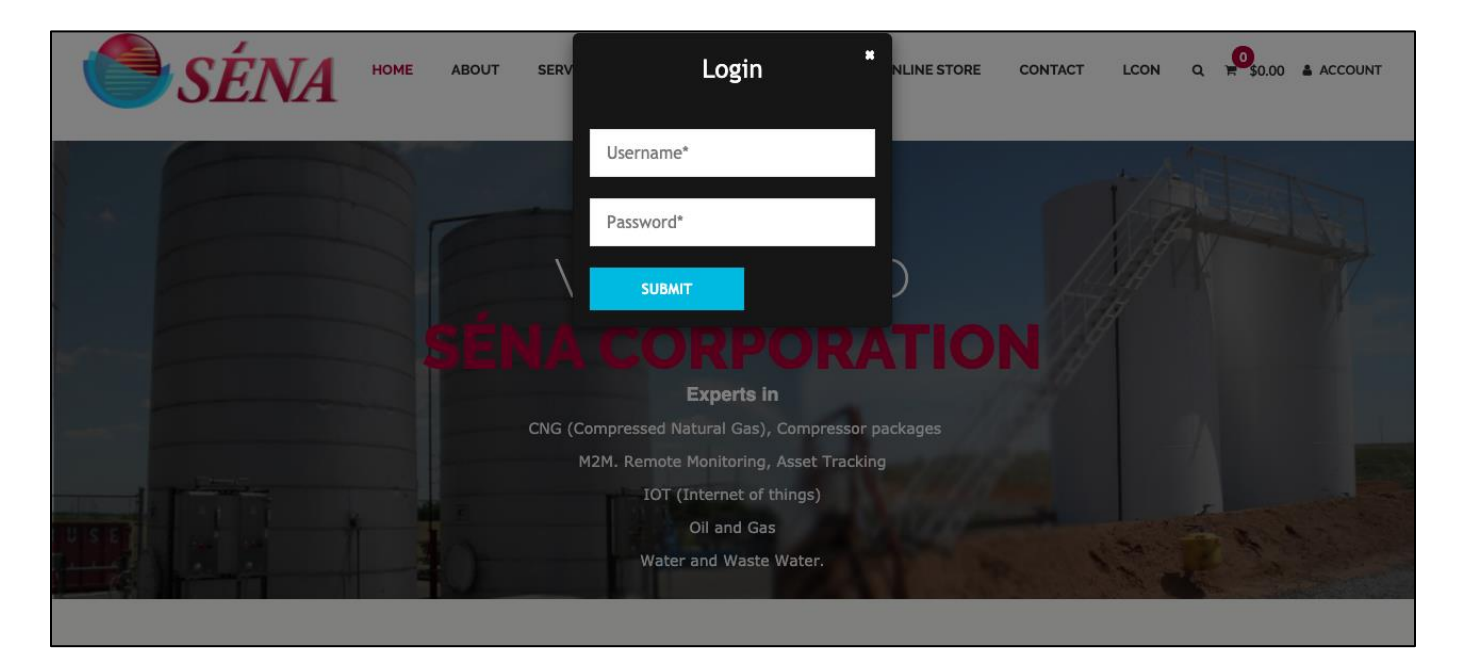

Figure 6

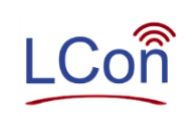

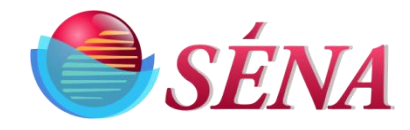

|                      | lat Casura   as |                               |           | 0 === _ &    0 == d _ & |             |           | - A 11 Q - |        | Duraid  |                  |                      |             | A 🙆 ·          |
|----------------------|-----------------|-------------------------------|-----------|-------------------------|-------------|-----------|------------|--------|---------|------------------|----------------------|-------------|----------------|
|                      | Not Secure   se | ena-corp.com/Summaryview.asp  | DX?St=All | &zn=All&pa=Al           | l&SC=All&   | ut=All&mi | 1=Alloq    | ps=All | srcia=  |                  |                      |             | ਸ 🏸 :          |
|                      | ÉNA             |                               |           |                         |             |           |            |        |         |                  |                      |             |                |
|                      |                 |                               |           | Da                      | sh B        | oard      |            |        |         |                  | We                   | Come to Sen | a Sagar Shinde |
| Report Columns       | Export Options  | Go                            |           |                         |             |           | All        | Tank M | onitors |                  | <b>\$</b>            | Select      | \$             |
| All States ᅌ         | All Zones       | All Products                  |           | ٥                       | All Sub Cor | npanies   |            | ٥      | All U   | ser Defined Tags | All Product Supplier |             | Revise Search  |
| Company              | TankID          | Description                   | Product   | Report T                | ime         | Inventory | Units      | Alarm  | Status  | Battery Status   | UnitNo               | CameraSnaps | Model No       |
| SENA Corporation     | 3000001-1       | Dallas customer TM000001      | Water     | 3/3/2020 11:2           | 26:04 AM    | -9        | In         |        |         | 20.17            | TM3000001            | NA          | Time Machine   |
| SENA Corporation     | 3000002-1       | Dallas office TM000002        | Water     | 3/18/2020 4:3           | 37:49 PM    | -9        | In         |        |         | 20.17            | TM3000002            | NA          | Time Machine   |
| SENA Corporation     | 3000003-1       | Dallas customer TM300003      | Water     | 3/2/2020 8:2            | 4:07 AM     | -9        | In         |        |         | 20.17            | TM3000003            | NA          | Time Machine   |
| SENA Corporation     | 3000004-1       | Dallas customer TM300004      | Water     | 3/26/2020 2::           | 17:03 PM    | -9        | In         |        |         | 20.17            | TM3000004            | NA          | Time Machine   |
| SENA Corporation     | 3000006-1       | Pune office TM3000006         |           | 3/21/2020 6:2           | 29:39 PM    | 0         | In         |        |         | 20.17            | TM3000006            | NA          | Time Machine   |
| SENA Corporation 3   | 3080001325-1    | Property Cam-1(Towards House) | Water     | 3/31/2020 1:0           | 04:57 AM    | 0         | Volts      |        |         | 11.57            | 2002275              | View Pics   | T200XYC        |
| SENA Corporation 3   | 3080001383-1    | New NP200-LPG #1              | Water     | 3/31/2020 5:0           | 01:04 AM    | 42.31     | inch       |        |         | 11.22            | 1008080              | NA          | T200           |
| SENA Corporation 3   | 3080002145-1    | NP200-WiFi-1                  | Water     | 1/22/2020 5:0           | 00:56 AM    | -9        | In         |        |         | 11.38            | 1004040              | NA          | T200           |
| SENA Corporation 3   | 3080002148-1    | NP200-WiFi-2                  | Water     | 1/22/2020 5:0           | 00:44 AM    | -9        | In         |        |         | 11.75            | 1005050              | NA          | T200           |
| SENA Corporation 3   | 3080002149-1    | NP200-LPG #1                  | Water     | 3/31/2020 3:0           | 02:10 PM    | 0.00      |            |        |         | 11.76            | 1006060              | NA          | T200           |
| SENA Corporation 3   | 3101200009-1    | Property Cam-2(Towards Road)  | Water     | 3/11/2020 3:3           | 37:07 PM    | -9        | In         |        |         | 11.75            | 2001957              | View Pics   | T200XYC        |
| SENA Corporation     | 500000001-1     | Demo School Bus Unit          | Water     | 1/17/2012 1:0           | 00:55 AM    | NA        |            |        |         | 0                | b8_27_eb_d8_8f_ea    | NA          | SchoolBus      |
| Select Language  Pov | elect Language  |                               |           |                         |             |           |            |        |         |                  |                      |             |                |

Figure 7

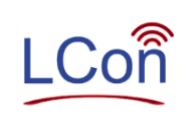

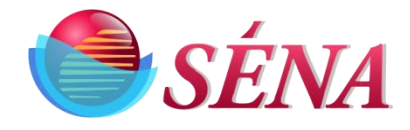

- 8) Identify the Unit and click on text in Description tab
- 9) Now Tank Information Page will open. (figure 8)

| SÉNA                            |                                                                                                    |                            |        |  |  |  |  |  |  |
|---------------------------------|----------------------------------------------------------------------------------------------------|----------------------------|--------|--|--|--|--|--|--|
| Tank Information                |                                                                                                    |                            |        |  |  |  |  |  |  |
| Onit History Onit Modification  | Unit restury Onit Modulication Onit Cotation information Onit Renote Continuands Dates y Rotification Messages & Rotes Date Date Original Onit Page |                            |        |  |  |  |  |  |  |
| Unit No: 3080001383, Descriptio | n : New NP200-LPG #1                                                                                                    |                            |        |  |  |  |  |  |  |
| Select Channel 3080001383-1     | Channel 2 Not Activated                                                                                                    |                            |        |  |  |  |  |  |  |
| Tank #                          | 3080001383-1                                                                                                    | USAGE DATA PERIOD          |        |  |  |  |  |  |  |
| Tank Description                | New NP200-LPG #1                                                                                                    | Apply Ignore Fill value    |        |  |  |  |  |  |  |
| Sub Company                     | SENA Corporation                                                                                                    | From :                     | To: Ok |  |  |  |  |  |  |
| Product Type                    | Water                                                                                                    | Total Usage                |        |  |  |  |  |  |  |
| Capacity                        | 50 Inch                                                                                                    | Avg Daily Usage            |        |  |  |  |  |  |  |
| High Notification               | 0                                                                                                    | Max Daily Usage            |        |  |  |  |  |  |  |
| Low Notification                | 0                                                                                                    | Average Inventory          |        |  |  |  |  |  |  |
| Critical Low Notification       | 0                                                                                                    | , verage menory            |        |  |  |  |  |  |  |
| High Alarm                      | OFF                                                                                                    | DELIVERY ESTIMATES         |        |  |  |  |  |  |  |
| Low Alarm                       | OFF                                                                                                    | Last Fill Date             |        |  |  |  |  |  |  |
| Critical Low Alarm              | OFF                                                                                                    | Last Fill Amount           |        |  |  |  |  |  |  |
| Current Level                   | 32.3987 Inch                                                                                                    | Number of Fills            |        |  |  |  |  |  |  |
| Percentage                      | 64.8 %                                                                                                    | Avg. Fill Amount           |        |  |  |  |  |  |  |
| Unit Time                       | 6/18/2020 5:00:35 AM                                                                                                    | Max. Fill Amount           |        |  |  |  |  |  |  |
| Average Daily Use               | 0 Inch                                                                                                    |                            |        |  |  |  |  |  |  |
| Days to Low                     | 0                                                                                                    | TANK IMAGE                 |        |  |  |  |  |  |  |
| Days to Low Low                 | 0                                                                                                    | Choose file No file chosen | Upload |  |  |  |  |  |  |
| Days to Empty                   | 0                                                                                                    |                            |        |  |  |  |  |  |  |
| Battery Status                  | 229.00000                                                                                                    |                            |        |  |  |  |  |  |  |
| Tank Configuration              |                                                                                                    | Stock Codes                |        |  |  |  |  |  |  |

### Figure 8

10) For check Report history click on hyper link "Unit History". You will navigate to Unit History Page. Figure 9.

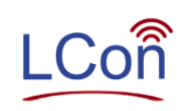

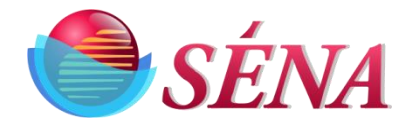

| ٠        | Report H | listory          | × +                 |                |                                       |                 |                      |                  |                    |        |        |       |
|----------|----------|------------------|---------------------|----------------|---------------------------------------|-----------------|----------------------|------------------|--------------------|--------|--------|-------|
| ~        | → C      | (i) Not S        | ecure   sena-corp   | .com/TankHist  | ory.aspx?id=3080001383-1              |                 |                      |                  |                    | ☆      |        |       |
|          |          | SÉ               | NA                  |                | Report H                              | istory          |                      |                  | Select             |        |        | ~     |
| Unit H   | istory   | Unit Modificatio | on Unit Location Ir | nformation U   | nit Notification Unit Remote Commands | Battery History | Battery Notification | Messages & Notes | Back To Dash Board | Unit F | Page   | _     |
| Note: C  | CV = Cal | culated Value    | ,<br>Report I       | Inv<br>History | rentory Unit of measure is:inch.      |                 |                      | Graphical View   |                    |        |        |       |
|          |          | CV               | Inventory           | % Full         | ReportTime                            |                 |                      | Enlarge          |                    |        |        |       |
|          | 1        | 2956.00          | 32.48               | 65.0           | 6/18/2020 3:01:32 PM                  | 60 -            |                      |                  |                    |        |        |       |
|          | 0        | 2949.00          | 32.40               | 64.8           | 6/18/2020 5:00:35 AM                  |                 |                      |                  |                    |        |        |       |
|          | 0        | 2952.00          | 32.43               | 64.9           | 6/17/2020 3:00:51 PM                  | 46 -            |                      |                  |                    | -      |        |       |
|          | 1        | 2943.00          | 32.33               | 64.7           | 6/17/2020 5:03:25 AM                  |                 |                      |                  |                    |        |        |       |
|          | 1        | 2951.00          | 32.42               | 64.8           | 6/16/2020 3:01:32 PM                  | 32 -            |                      |                  |                    |        |        |       |
|          |          | 2962.00          | 32.54               | 65.1           | 6/16/2020 5:00:35 AM                  |                 |                      |                  |                    |        |        |       |
|          | 1        | 2949.00          | 32.40               | 64.8           | 6/15/2020 3:00:49 PM                  |                 |                      |                  |                    |        |        |       |
|          | 0        | 2948.00          | 32.39               | 64.8           | 6/15/2020 5:03:22 AM                  | 18 -            |                      |                  |                    |        |        |       |
|          | 1        | 2934.00          | 32.23               | 64.5           | 6/14/2020 3:01:38 PM                  |                 |                      |                  |                    |        |        |       |
|          | 1        | 2905.00          | 31.92               | 63.8           | 6/14/2020 5:00:34 AM                  | 4 -             |                      |                  |                    |        |        |       |
|          | 0        | 2948.00          | 32.39               | 64.8           | 6/13/2020 3:00:49 PM                  |                 |                      |                  |                    |        |        |       |
|          | 1        | 2977.00          | 32.71               | 65.4           | 6/13/2020 5:03:22 AM                  | -10             |                      |                  |                    |        |        |       |
| D        | 1        | 2936.00          | 32.26               | 64.5           | 6/12/2020 3:01:32 PM                  | 2020,           | /06/12 00 -          |                  |                    | 20     | 020/06 | 119 0 |
| <u> </u> |          |                  | -                   |                |                                       |                 | - 00:00              |                  |                    |        |        | - 0(  |

Figure 9

- 11) For Report Notification (Email alerts) click on hyper link "Unit Notification". You will navigate to Unit notification Page. Figure 10. (only Admin will have the access of this page)
  - For getting alerts on high and low readings. Please Fill the values in the fields (High-High, High, Low- Low, Low) that you think that reading will be alert reading. After That check the check mark. You can select the type of alerts like Hi-Hi, Hi, Lo-Lo, Lo, unit report, etc..

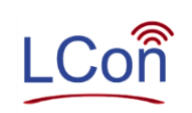

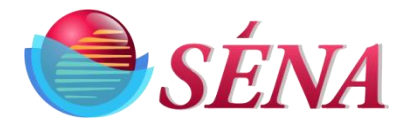

| NotifySet                                                  | ttingsGUnit ×                                            | +                                                          |                                     |                            |                 |                 |                  |                              |           |
|------------------------------------------------------------|----------------------------------------------------------|------------------------------------------------------------|-------------------------------------|----------------------------|-----------------|-----------------|------------------|------------------------------|-----------|
| - > C                                                      | A Not Secure ser                                         | na-corp.com/NotifySettingsGUnit.asp>                       | ?id=3080001383-1                    |                            |                 |                 |                  |                              | r 🧖       |
| Notification<br>Unit History<br>elect Channe<br>P200-LPG # | SEttings<br>Unit Modification Unit<br>(3080001383-1 ), D | Location Information Unit Notification<br>escription : New | Copy Notifi<br>Unit Remote Commands | cations<br>Battery History | Battery Notific | ation Messages  | & Notes          | Select<br>Back To Dash Board | Unit Page |
| Set Points                                                 |                                                          | Notifications                                              |                                     |                            |                 |                 |                  |                              |           |
| Description                                                | 50 inch                                                  | Email Addresses                                            | Hi Hi Lo Lo<br>Hi Hi Lo Lo          | Notify Unit<br>Once Repor  | Push A          | bbreviated Repo | Interna<br>rt ID | al Product<br>Supplier       | Timer     |
| Capacity                                                   | 50 Inch                                                  | pateInp@sena-corp.com                                      |                                     |                            |                 |                 |                  |                              | Daily     |
| High High                                                  | 0 inch                                                   |                                                            |                                     |                            |                 |                 |                  |                              | Daily     |
| Control                                                    |                                                          |                                                            |                                     |                            |                 |                 |                  |                              | Daily     |
|                                                            |                                                          |                                                            |                                     |                            |                 |                 |                  |                              | Daily     |
|                                                            |                                                          |                                                            |                                     |                            |                 |                 |                  |                              | Daily     |
| Hign                                                       | 0 inch                                                   |                                                            |                                     |                            |                 |                 |                  |                              | Daily     |
| Control                                                    |                                                          |                                                            |                                     |                            |                 |                 |                  |                              | Daily     |
| Low                                                        | 0 inch                                                   |                                                            |                                     |                            |                 |                 |                  |                              | Daily     |
|                                                            |                                                          |                                                            |                                     |                            |                 |                 |                  |                              | Daily     |
| Control                                                    |                                                          |                                                            |                                     |                            |                 |                 |                  |                              | Daily     |
|                                                            |                                                          |                                                            |                                     |                            |                 |                 |                  |                              | Daily     |
| Low Low                                                    | 0inch                                                    |                                                            |                                     |                            |                 |                 |                  |                              | Daily     |
| Control                                                    |                                                          |                                                            |                                     |                            |                 |                 |                  |                              | Daily     |
|                                                            |                                                          |                                                            |                                     |                            |                 |                 |                  |                              | Daily     |
|                                                            |                                                          |                                                            |                                     |                            |                 |                 |                  |                              | Daily     |
|                                                            |                                                          |                                                            |                                     |                            |                 |                 |                  |                              | Daily     |
|                                                            |                                                          | 1                                                          |                                     |                            |                 |                 |                  |                              |           |

Figure 10

12) For changing Unit setting Remotely click on hyper link "Unit Remote Commands". You will navigate to Unit Remote Commands Page. Figure 11. (only Admin will have the access of this page)

You Can change the below fields remotely.

- UTC Date and UTC Time: Date should be in format YYMMDD and time should be in format HHMMSS
- **Offset**: You can change the offset values. For example, you want to set the offset -24 so you should have the enter 24 and if you want set +24 value should 124.
- Individual Register Scanning: For Scanning Only one type of registers you can press the buttons ScanAI, ScanDI, ScanDO, ScanRH
- **Reports Alarms**: Here is you have 12 options to set report time alarms. You have to set alarms in format HHMM. Also, if you want hourly report enter 9900 in one filed you will get hourly reports.

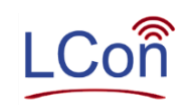

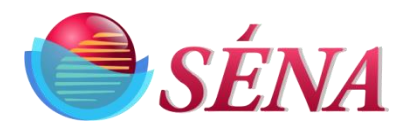

- Change Output's: You can change the output values by pressing available buttons. Means if current value is ON then you can press OFF button. If current values are OFF, then you press ON button.
- ADC Alarms: You set the High and Low alarm values. This value should be in integer format. You can set values for 8 channels. You can also delete the high and low alarm pressing Delete buttons.
- **Row Units:** You can set the Low and high row units (HRU, LRU) for 4 channels. This value should be in integer format.
- Engineering Units: You can set the Low and high Engineering units (HEU, LEU) for 4 channels. This value should be in floating format.

| S Unit Remote Commands                           | × +                                         |                                      |                |                      |                 |                       |               |
|--------------------------------------------------|---------------------------------------------|--------------------------------------|----------------|----------------------|-----------------|-----------------------|---------------|
| $\leftrightarrow$ $\rightarrow$ C (i) Not Secure | sena-corp.com/UnitRemoteCommand             | ls.aspx?id=308000                    | 1383-1         |                      |                 |                       | २ 🕁 🧖 :       |
| SÉNA                                             |                                             |                                      |                |                      |                 |                       |               |
| Unit History Unit Modification                   | Unit Location Information Unit Notification | Vit Remote Comma<br>Unit Remote Comm | ands Battery I | History Battery Noti | fication Messag | es & Notes Back To Da | Select        |
|                                                  |                                             |                                      |                |                      |                 |                       |               |
|                                                  | UTC Date(yymmdd) UTC Tin                    | ne(hhmmss)                           | Update         |                      |                 | Offset                | Update        |
| ScanAl                                           | ScanDI                                      |                                      |                | ScanDO               |                 | Scan                  | RH            |
|                                                  | Papart Alarme                               |                                      |                |                      | OutBute         |                       |               |
| NoNo Report Time(hhmm)                           | Update Report Time (hhmm)                   |                                      | No             | (                    | Current Status  | U                     | pdate Status  |
| 1 Unset                                          | Update                                      | Delete                               | OutPut 1       |                      | OFF             |                       | OFF ON        |
| 2 Unset                                          | Update                                      | Delete                               | OutPut 2       |                      | OFF             |                       | OFF ON        |
| 3 Unset                                          | Undate                                      | Delete                               | OutPut 3       |                      | OFF             |                       | OFF ON        |
| 4 Linset                                         |                                             | Delete                               | OutPut 4       |                      | OFF             |                       | OFF ON        |
| F Unset                                          |                                             | Delete                               |                |                      |                 |                       |               |
| 5 Chiset                                         | Opdate                                      | Delete                               |                |                      |                 |                       |               |
| 6 Unset                                          | Update                                      | Delete                               |                |                      | ADC Alarme      |                       |               |
| 7 Unset                                          | Update                                      | Delete                               | C No Current A | larms                | Update A        | arms                  | Delete Alarms |
| 8 Unset                                          | Update                                      | Delete                               | Low            | High                 | Low             | High                  | Low High      |
| 9 Unset                                          | Update                                      | Delete                               | 1 Unset        | Unset                | Update          | Update                | Delete Delete |
| 10 Unset                                         | Update                                      | Delete                               | 2 Unset        | Unset                | Update          | Update                | Delete        |
| 11 Unset                                         | Update                                      | Delete                               | 3 Unset        | Unset                | Update          | Update                | Delete Delete |
| 12 Unset                                         | Update                                      | Delete                               | 4 Unset        | Unset                | Update          | Update                | Delete Delete |
|                                                  |                                             |                                      | 5 1077         | 4060                 | Update          | Undate                | Delete Delete |
|                                                  |                                             |                                      | 6 Unset        | Unset                | Update          | Undate                | Delete        |
|                                                  |                                             |                                      | 7 Unset        | Unset                | Undate          | Lindate               | Delete Delete |
|                                                  |                                             |                                      | 8 Uneet        | Unset                | Lindate         | Lindate               | Delete        |
|                                                  |                                             |                                      | 0 Onaet        | 01361                | opdate          | Opulate               | Delete        |
| LRU                                              | LEI                                         | J                                    |                | HRU                  |                 | н                     | EU            |
| 2.10                                             |                                             |                                      |                | 1110                 |                 |                       |               |
| 380 Update                                       | e 0.00                                      | Update                               | 3900           | U                    | pdate           | 0.40                  | Update        |
| 205 Updat                                        | e 0.00                                      | Update                               | 4096           |                      | pdate           | 2.77                  | Update        |
| 205 Update                                       | e 0.00                                      | Update                               | 4096           |                      | pdate           | 2.77                  | Update        |
| 205 Update                                       | e 0.00                                      | Update                               | 4096           |                      | pdate           | 2.77                  | Update        |
|                                                  |                                             |                                      | I              |                      |                 |                       |               |

Figure 11

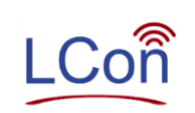

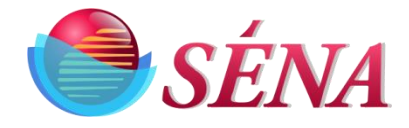

13) You can change the unit setting for calculation using Unit modification Page. This calculation is only for Lcon side. Visit this page by select hyper link "Unit Modification". Figure 12.

| • Update Tank Information ×                          | +                                       |                                                |                                  |                                       |                              |  |  |  |  |
|------------------------------------------------------|-----------------------------------------|------------------------------------------------|----------------------------------|---------------------------------------|------------------------------|--|--|--|--|
| $\leftrightarrow$ $\rightarrow$ C (i) Not Secure   s | ena-corp.com/TankAdministra             | ition.aspx?id=3080001383&tnum                  | nber=1                           |                                       | ☆ 🧖 :                        |  |  |  |  |
| SÉNA                                                 |                                         |                                                |                                  |                                       |                              |  |  |  |  |
| RMU # - 3080001383                                   | <b>J / EGIT</b> Note: SubCompany, TagNa | ime, ZoneName, StateName fields have been move | d to RMU TankAdministration page | le                                    | Coloct                       |  |  |  |  |
| 1000 # .000001000                                    |                                         | 3                                              | elect Channel 308000             | 303-1                                 | Select                       |  |  |  |  |
| Unit History Unit Modification U                     | Init Location Information Unit N        | Notification Unit Remote Command               | ds Battery History E             | Battery Notification Messages & Notes | Back To Dash Board Unit Page |  |  |  |  |
| Tank 1   Active  InAc                                | tive                                    |                                                | Tank 2 O Ac                      | tive 🖲 InActive                       |                              |  |  |  |  |
| Tank Information                                     |                                         |                                                | Tank Information                 |                                       |                              |  |  |  |  |
| Tank #                                               | 3080001383-1                            |                                                |                                  |                                       |                              |  |  |  |  |
| Sub Company                                          | SENA Corporation                        |                                                | Tank #<br>Sub Company            | 3080001383-2                          |                              |  |  |  |  |
| Zone                                                 | AAA                                     |                                                | Zone                             |                                       |                              |  |  |  |  |
| Tank Description                                     | New NP200-LPG #1                        | ]                                              | Tank Description                 |                                       |                              |  |  |  |  |
| Customer Internal ID                                 | 50                                      | ]                                              | Customer Internal II             | D                                     |                              |  |  |  |  |
| Product Supplier                                     | Select                                  |                                                | Product Supplier                 | Select                                | ~                            |  |  |  |  |
|                                                      | 00000                                   |                                                | Has Temperature                  |                                       |                              |  |  |  |  |
| Has temperature                                      |                                         | <b>O a a a a a a a a a a</b>                   | Use Calculation                  | True False                            | d Calculation                |  |  |  |  |
| Use Calculation                                      | True False                              | Corrected Calculation                          | Lise Strapping Table             |                                       |                              |  |  |  |  |
| Use Strapping Table                                  | O O<br>True False                       |                                                | Use Strapping Table              | True False                            |                              |  |  |  |  |
| Strapping Table                                      | Select                                  | $\sim$                                         | Strapping Table                  | Select                                | × 64                         |  |  |  |  |
| Knee                                                 | 2                                       |                                                | Knee                             |                                       |                              |  |  |  |  |
| Unit Of Measure                                      | inch                                    |                                                | Unit Of Measure                  | Palast                                |                              |  |  |  |  |
| Sensor #                                             | 0-5V, 0-100%                            | $\checkmark$                                   | Tank Height                      | Select                                | *                            |  |  |  |  |
| Tank Height                                          | 45                                      |                                                | Tarik Lieight                    |                                       |                              |  |  |  |  |
|                                                      |                                         |                                                | _                                |                                       |                              |  |  |  |  |
|                                                      |                                         |                                                | Active Calculation               | Select                                |                              |  |  |  |  |

Figure 12

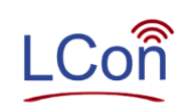

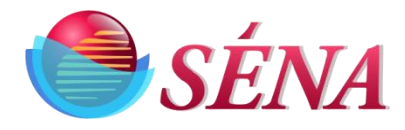

14) For check Battery history click on hyper link "Battery History". You will navigate to battery History Page. Figure 13.

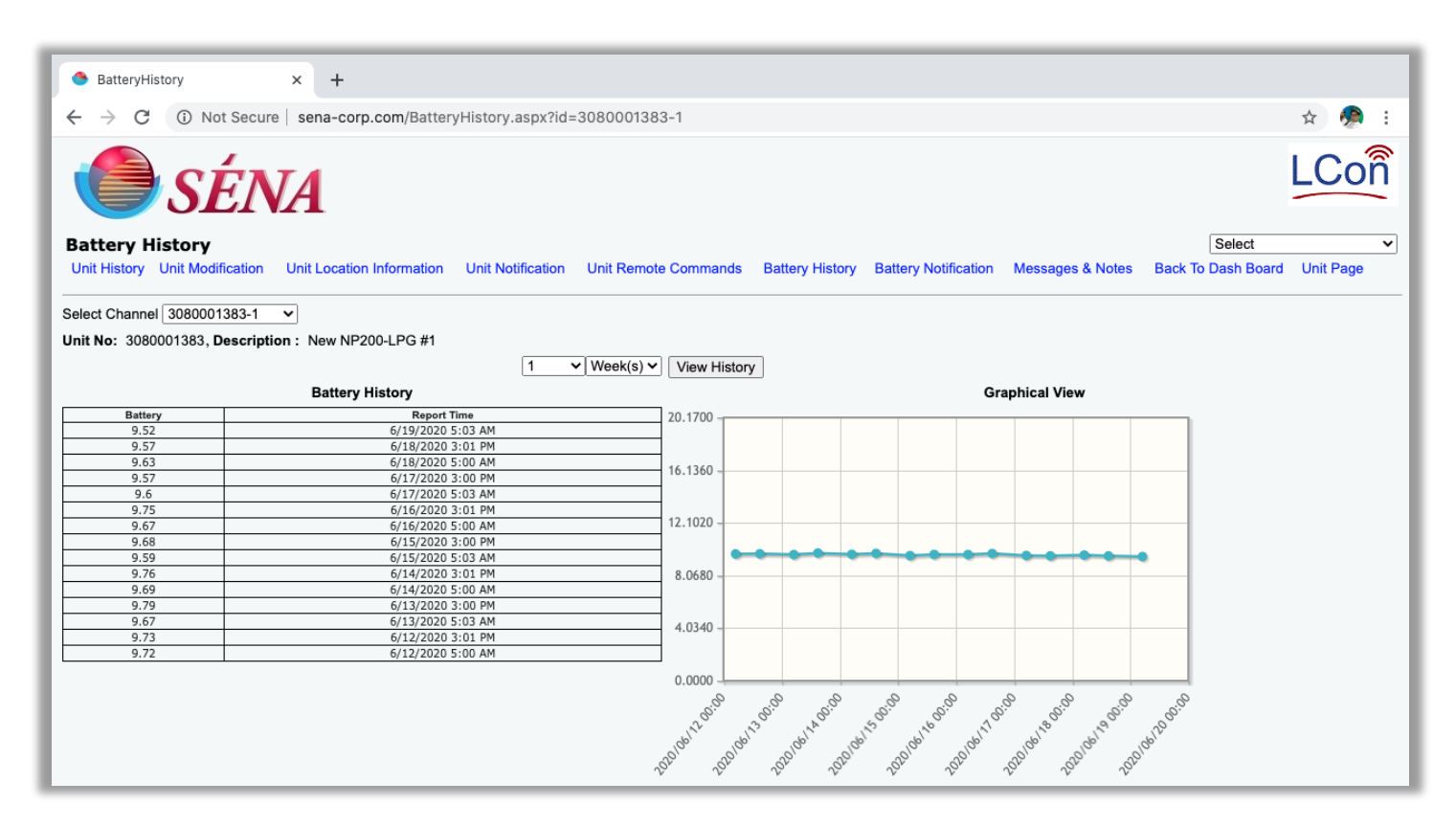

Figure 13

- 15) For Battery Report Notification (Email alerts) click on hyper link "Battery Notification". You will navigate to battery notification Page. Figure 14. (only Admin will have the access of this page).
  - For getting alerts on high and low battery readings. Please Fill the values in the fields (High- High, High, Low- Low, Low) that you think that reading will be alert reading. After That check the check mark. You can select the type of alerts like High-High, High, Low-Low, Low, unit report, etc..

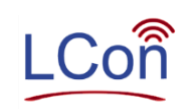

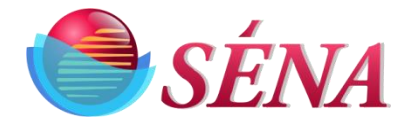

| 🔷 sen                           | a-corp.com/NotifyUnitBatte         | ×      | +                   |                   |                        |                 |                      |                  |                    |          |      |
|---------------------------------|------------------------------------|--------|---------------------|-------------------|------------------------|-----------------|----------------------|------------------|--------------------|----------|------|
| $\leftrightarrow$ $\rightarrow$ | C (i) Not Secure                   | sena   | -corp.com/NotifyU   | nitBatterySetting | s.aspx?id=3080001383-1 |                 |                      |                  | 7                  | år 🧔     | :    |
|                                 | SÉN                                | IA     |                     |                   |                        |                 |                      |                  |                    |          |      |
| Notific                         | Notification Unit Battery Settings |        |                     |                   |                        |                 |                      |                  |                    |          |      |
| RMU # 3                         | 3080001383-1                       |        |                     |                   |                        |                 |                      |                  |                    |          |      |
| Unit Hi                         | story Unit Modification            | Unit L | ocation Information | Unit Notification | Unit Remote Commands   | Battery History | Battery Notification | Messages & Notes | Back To Dash Board | Unit Pag | je   |
| Set Poi                         | nts                                |        | Notifications       |                   |                        |                 |                      |                  |                    |          |      |
|                                 |                                    |        | Email               | Addresses         | High H                 | High            | High                 | Low              | Low Low            |          |      |
| III-A                           | <b>u-t</b>                         |        |                     |                   |                        | )               |                      |                  |                    |          |      |
| High I                          | lign U                             |        |                     |                   |                        | )               |                      |                  |                    |          |      |
|                                 |                                    |        |                     |                   |                        | )               |                      |                  |                    |          |      |
| High                            | 0                                  |        |                     |                   |                        | )               |                      |                  |                    |          |      |
|                                 |                                    |        |                     |                   |                        | )               |                      |                  |                    |          |      |
| Low                             | 0                                  |        |                     |                   |                        | )               |                      |                  |                    |          |      |
|                                 |                                    |        |                     |                   |                        | )               |                      |                  |                    |          |      |
| Low L                           | 0 0                                |        |                     |                   |                        | )               |                      |                  |                    |          |      |
|                                 |                                    |        |                     |                   |                        |                 |                      |                  |                    |          |      |
|                                 |                                    |        |                     |                   |                        |                 |                      |                  |                    |          |      |
|                                 |                                    |        |                     |                   |                        |                 |                      |                  |                    |          | Save |

Figure 14

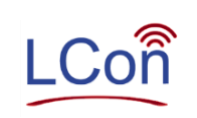

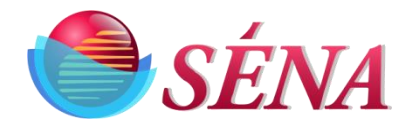

## 16) For seeing register values select "Unit page" hyper link. Figure 15

| Unit Screen Page                                      | × +                                                                                                    |                              |                                       |                          |                                                               |                                                                                                    |                                                                 |                                 |
|-------------------------------------------------------|----------------------------------------------------------------------------------------------------|------------------------------|---------------------------------------|--------------------------|---------------------------------------------------------------|----------------------------------------------------------------------------------------------------|-----------------------------------------------------------------|---------------------------------|
| $\rightarrow$ C (i) Not                               | Secure sena-corp.com/ur                                                                                         | itscreenpage.aspx?id         | =3080001383-1                         |                          |                                                               |                                                                                                    | Q                                                               | ☆ 🧖                             |
| 🖲 SÉ.                                                 | NA                                                                                                    |                              | Unit Scree                            | n Page                   |                                                               |                                                                                                    | Select                                                          |                                 |
| nit History Unit Modific                              | ation Unit Location Information                                                                                 | on Unit Notification         | Unit Remote Commands                  | Battery History          | Battery Notification                                          | Messages & Notes                                                                                                    | Back To Dash Board                                              | Unit Page                       |
| Unit<br>Update R<br>Da                                | : ID: 6561680<br>TC: 12598<br>ate: 200619                                                                       | G<br>Update G                | PS Lat: 0<br>PS Fix: 0<br>Time: 50400 |                          | GPS Lon: 0<br>Camera SnapShot: 2<br>UTC Date: 2<br>New UTC: 3 | 55<br>00619<br>165440                                                                                                    | Unit Temp: 64<br>DO Pulse: U<br>UTC Time: 10<br>New UTC: 37     | 5408<br>nset<br>00400<br>158064 |
| OutPuts<br>0<br>0<br>0<br>0                           | <b>Debounce</b><br>2<br>0<br>0<br>0                                                                             | <b>Inputs</b><br>1<br>1<br>1 | ADC Raw<br>1<br>1<br>1<br>1           |                          | ADC Calculate                                                 | ed                                                                                                    | Report Alar<br>7<br>ADCO: 8084644<br>ADC1: 19348<br>ADC2: 73442 | <b>ms</b><br>139                |
|                                                       |                                                                                                    | 1888<br>1951<br>0<br>2       |                                       |                          | 0<br>0<br>0                                                   |                                                                                                    | ADC3: 73446                                                     |                                 |
| Analogs<br>1<br>1<br>1<br>1<br>1888<br>1951<br>0<br>2 | Alarms<br>Unset-Unset<br>Unset-Unset<br>Unset-Unset<br>Unset-Unset<br>Unset-Unset<br>Unset-Unset<br>Unset-Unset |                              |                                       | LRU<br>380<br>205<br>205 | LEU<br>0.00<br>0.00<br>0.00<br>0.00                           | HRU         HEU           3900         0.40           4096         2.77           4096         2.77           4096         2.77 | Units<br>0<br>0<br>0                                            | Name<br>0<br>0<br>Unset         |
| Misc                                                  | BATLR SO<br>1933 19                                                                                             | LLR S<br>84                  | EN5LR<br>4079                         | SEN18LR<br>2684          | ST                                                            | ORETIME<br>0                                                                                                    | BARPRE<br>0                                                     | ESS                             |

Figure 15

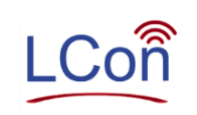

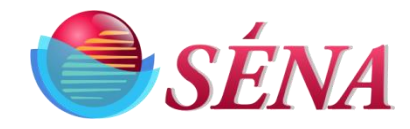

| Notes: |  |
|--------|--|
|        |  |
|        |  |
|        |  |
|        |  |
|        |  |
|        |  |
|        |  |
|        |  |
|        |  |
|        |  |
|        |  |
|        |  |
|        |  |
|        |  |
|        |  |
|        |  |

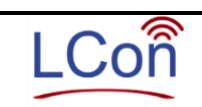